### Fast IP adresse på netværk

#### Beskrivelse

Denne øvelse har til formål at give statiske en statisk IP adresse til netkortet, og teste konfigurationen med PING kommandoen.

#### Formål

At få kendskab til og erfaring med netværksdelen i Microsoft Windows 7 eller 8.

#### Ressourcer

PC med Microsoft Windows 7 eller 8 installeret Tilslutning til lokalets netværk

Oplysninger om PC'ens Password, IP adresse og Subnet mask oplyses af læreren.

Administrator password:

IP adresse: \_\_\_\_\_.\_\_\_.

Subnet mask:\_\_\_\_\_.\_\_\_.

#### Det lokale netværk – LAN

Udfyld nedenstående tegning, sammen med nogle af dine sidemænd.

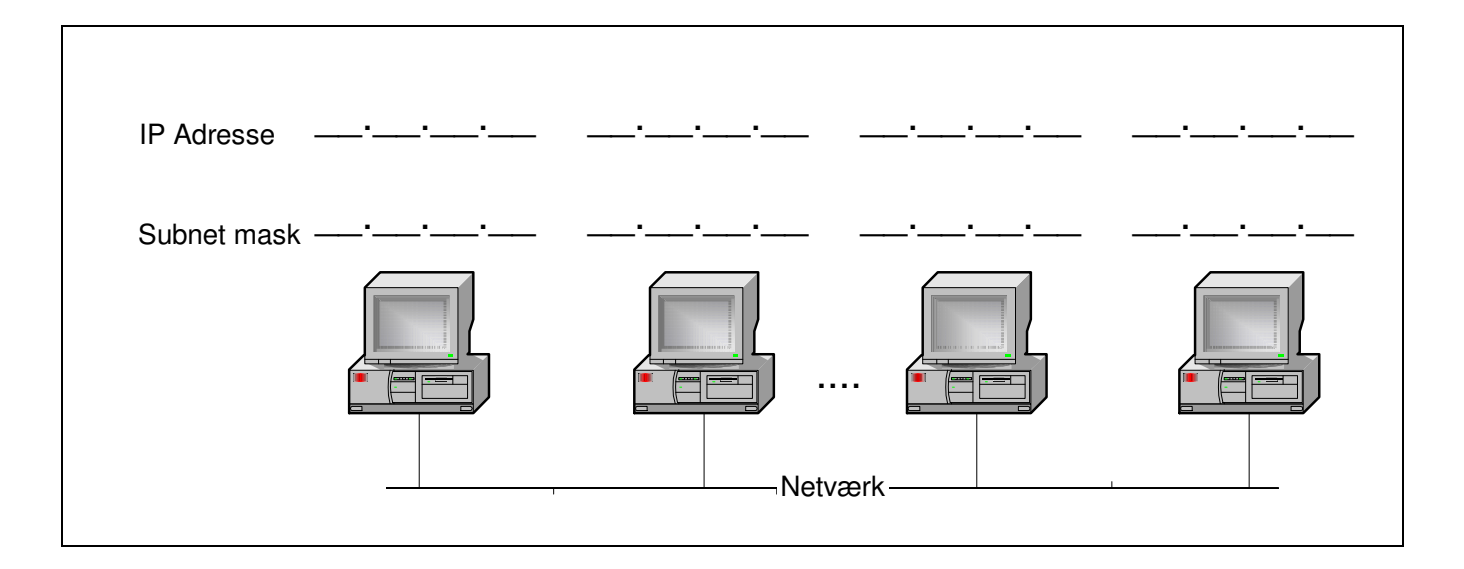

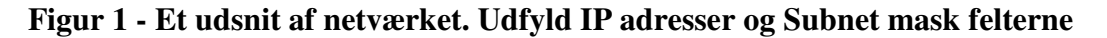

# Opsætning af fast IP adresse på Windows 7

| Egenskaber for LAN-forbindelse                                                                                                    |                                                                 | 1               | I Startmenuen vælges Kontrolnanel           |
|----------------------------------------------------------------------------------------------------|-----------------------------------------------------------------|-----------------|---------------------------------------------|
| Generelt Godkendelse Avanceret                                                                                                    |                                                                 | 1.              | i Starimentaen verges Kontrolpanet          |
| Opret forbindelse ved hjælp af:                                                                                                    |                                                                 | 2.              | I kontrolpanelet vælges Netværk og internet |
| Bealtek RTL8139 Family PCI Fast Et                                                                                                    | nernet NIC                                                      | 3.              | Vælg Netværks- og delingscenter             |
| Denne forbindelse bruger følgende elemente                                                                                                    | Konfigurer                                                      | 4.              | Vælg Rediger indstillinger for netværkskort |
| Klientprogram til Microsoft-netværk                                                                                                    |                                                                 | 5.              | Klik med højre musetast på LAN-forbindelse  |
| Gudskriftsdeling til Microsoft-n Gudskriftsdeling til Microsoft-n Gudskriftsdeling                                                                              | etværk                                                          | og væ           | lg Egenskaber                               |
| Installer Fjern<br>Beskrivelse<br>TCP/IP (Transmission Control Protocol/Ir<br>Standard-WAN-protokol, der kan bruges<br>tværs af flere indbyrdes forbundne netvæ | Egenskaber<br>Iternet Protocol).<br>til kommunikation på<br>rk. |                 |                                             |
| Vis ikon på proceslinjen, når forbindelser                                                                                                    | er oprettet<br>OK Annuller                                      |                 |                                             |
|                                                                                                    |                                                                 |                 | Denne IP adresse er                         |
|                                                                                                    |                                                                 |                 | kun et eksempel                             |
| kaber for Internetprotokol (10                                                                                                    | :P/IP)                                                          | 2               |                                             |
| erelt                                                                                                    |                                                                 |                 |                                             |
| kan få IP-indstillinger tildelt automatisk,<br>ine facilitet. Ellers skal du kontakte din<br>Je korrekte IP-indstillinger.                                      | hvis dit netværk underst<br>netværksadministrator fo            | tøtter<br>or at | 1. Indtast IP adressen som maskinen         |
| Hent automatisk en IP-adresse                                                                                                    |                                                                 |                 | skal anvende fremover.                      |
| Brug følgende IP-adresse:                                                                                                    |                                                                 |                 | 2. Indtast Subnet Mask –                    |
| P-adresse:                                                                                                    | 92.168.1.178                                                    |                 | Undernetmaske – og tryk OK.                 |
| Indernetmaske:                                                                                                    | 255 . 255 . 255 . 0                                             |                 | 3. Luk Egenskaber for LAN-fobindelse        |
| Standardgateway:                                                                                                    |                                                                 |                 | ved at trykke LUK.                          |
| ) Hent automatisk en DNS-serveradres                                                                                                    | se                                                              |                 |                                             |
| Brug følgende DNS-serveradresser:                                                                                                    |                                                                 |                 |                                             |
| Foretrukken DNS-server:                                                                                                    | I                                                               |                 |                                             |
| Alternativ DNS-server:                                                                                                    |                                                                 |                 |                                             |
|                                                                                                    | Avanc                                                           | eret            |                                             |
|                                                                                                    | ОК                                                              | Annuller        |                                             |

## Test af konfiguration

Det er normalt ikke nødvendigt at genstarte Windows 7 efter konfigurering af IP adresse.

#### Check af IP adresse

Start en kommandoprompt og brug kommandoen IPCONFIG.

| Administrator: C:\Window                                                                             | vs\system32\cmd.exe                                                             | <u> </u> |
|----------------------------------------------------------------------------------------------------|---------------------------------------------------------------------------------|----------|
| Microsoft Windows [<br>Copyright <c> 2009 [<br/>C:\Users\adva&gt;ipcon;</c>                          | version 6.1.7601]<br>Microsoft Corporation. Alle rettigheder forbeholdes<br>fig | -        |
| -Windows IP-konfigur<br> Sthornat-natværkaku                                                         | ation<br>rt LAN-forbinácise:                                                    |          |
| Porbindo Isecopec:<br>IPr4-adresse - "<br>Undernetnaska -<br>Standardyateway -<br>C: Uleeze \adva >_ | 1999年1999年1999年1999年1999年1999年1999年199                                          |          |

Figur 2 - Kommandoen IPCONFIG viser IP konfigurationen

#### Test af netværksfobindelse

Kommandoen ping kan anvendes til at teste netværksforbindelsen til andre computere på netværket. Se din tegning på side 1.

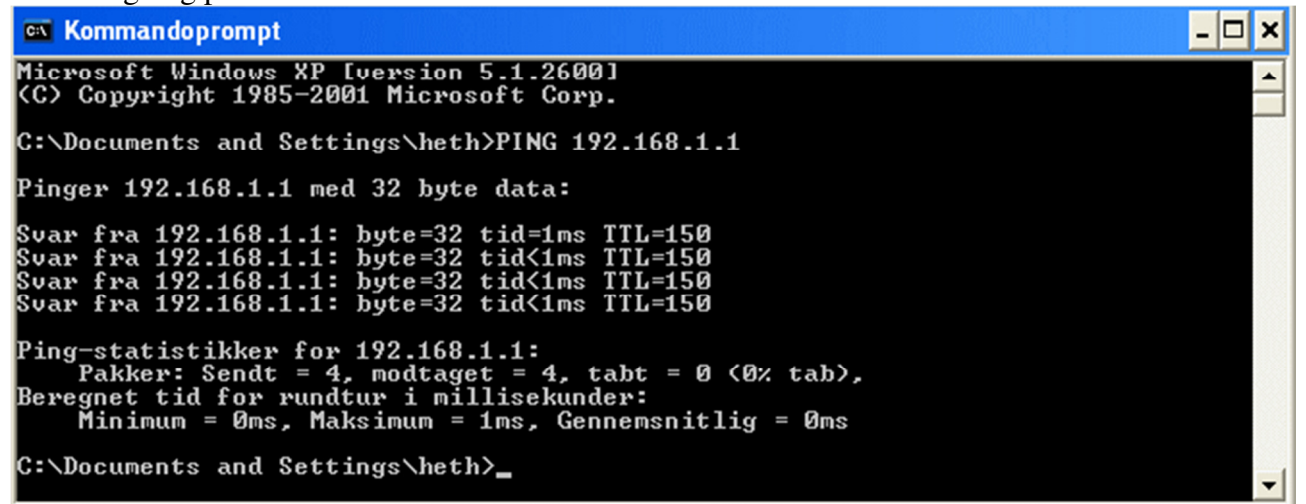

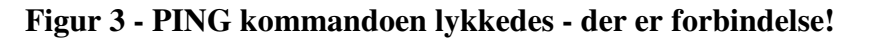

--- 000 ----